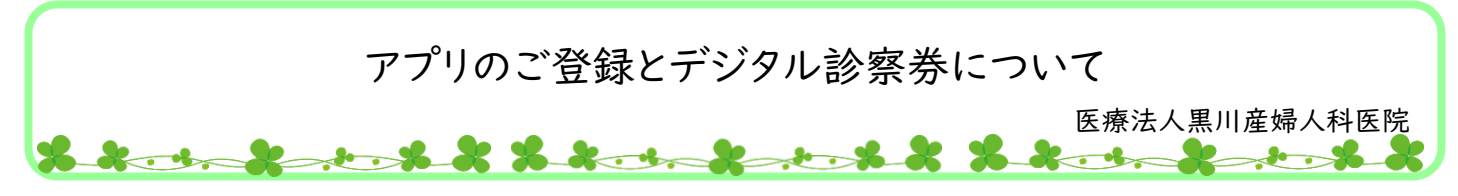

アプリ登録後、スマートフォンで簡単に予約受付ができる「デジタル診察券」を導入しましたので 「アットリンクアプリ」のご登録をお願いいたします。 アットリンクアプリをご登録いただきますと

●デジタル診察券 ●アプリ予約 ●アプリ呼び出し

がご利用いただけます。

<アプリの登録方法>アットリンクアプリをご登録ください。

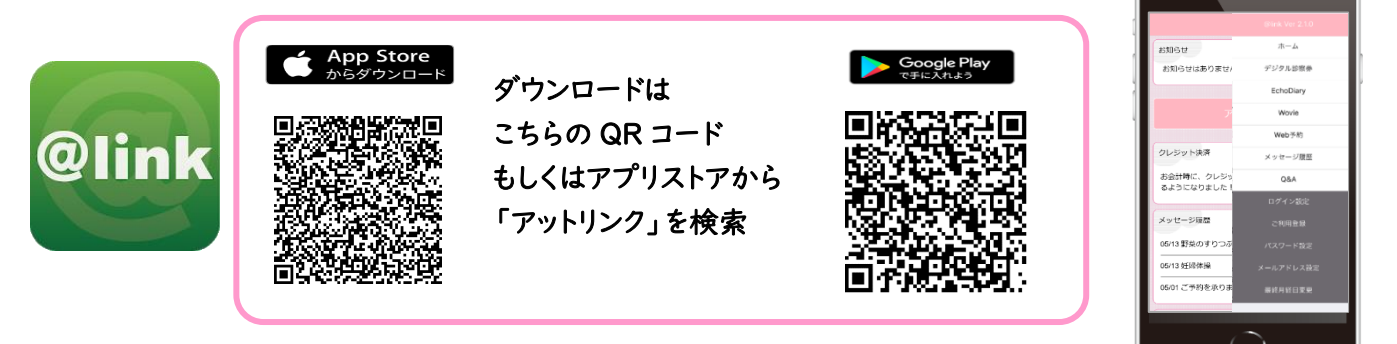

## <アプリの利用登録方法>

| e                    | nk                                                       |                                        |           |
|----------------------|----------------------------------------------------------|----------------------------------------|-----------|
|                      | 診察予約シ                                                    | ステム                                    |           |
|                      | アットリ                                                     | ンク                                     |           |
|                      | Ver 2.1                                                  | .0                                     |           |
| 通院され<br>アプリで         | ている病院/クリニック<br>確認できます                                    | のご予約やお知らせ                              | など、       |
|                      | "アットリンク"は<br>ます。よろし                                      | 通知を送信し<br>いですか?                        |           |
|                      | 通知方法は、テキスト、<br>ンパッジが利用できる可<br>通知方法は"設定"で                 | サウンド、アイコ<br>「能性があります。<br>没定できます。       |           |
|                      | 許可しない                                                    | 許可                                     |           |
| アプリの<br>上、一度<br>よび、ロ | アップデートを行うこと<br>アップデートを行うこと<br>ログアウトされますので<br>グイン設定のほどよろし | により、Apple社の<br>で、再度、医療機関連<br>くお願い致します。 | 仕様<br>E択お |
| the .                | al an                                                    | A. J.                                  | 1         |
| 100                  | 海梁台                                                      | A AL                                   | St.       |
| 1.1.1 1.228          | ALC: NO                                                  |                                        | 22657     |

| @liı             | nk                                                                                                    |
|------------------|----------------------------------------------------------------------------------------------------|
|                  | 診察予約システム                                                                                                    |
|                  | シティトリンク                                                                                                    |
|                  | 191929                                                                                                    |
|                  | Ver 2.1.0                                                                                                    |
| 通院されて<br>アプリで確   | いる病院/クリニックのご予約やお知らせなど、<br>認できます                                                                                                    |
|                  | 医療機関選択へ                                                                                                    |
|                  |                                                                                                    |
|                  |                                                                                                    |
|                  |                                                                                                    |
| LE               | パージョンからアップデートされた方へ                                                                                                    |
|                  |                                                                                                    |
| アプリのア<br>ト 一度ロ   | ップデートを行うことにより、Apple社の仕様<br>グアウトされますので、東度、座海練問深記お                                                                                                    |
| よび、ログ            | イン設定のほどよろしくお願い致します。                                                                                                    |
|                  |                                                                                                    |
| 20               | 1 Martin and                                                                                                    |
| the first        | the way when the                                                                                                    |
| All all          | Real of the state of the                                                                                                    |
| and the set      | at the second show the                                                                                                    |
| N - 10 - 11 - 11 |                                                                                                    |
| States -         | A REAL PROPERTY AND A REAL PROPERTY AND A REAL |

| 適院されてい<br>※病院/クリ<br>※あいうえお | る病院/クリ:<br>ニック(ひらた<br>順に表示され; | ニックを入力し<br>バな) でも検索<br>ドす | てください<br>できます |            |   |                                                                     |
|----------------------------|-------------------------------|---------------------------|---------------|------------|---|---------------------------------------------------------------------|
| *-5                        | フードから選ぶ                       |                           | 都道府県から        | ā <i>3</i> |   | <ul> <li>ログイン</li> <li>診察の予<br/>す</li> <li>また、診<br/>ジがプッ</li> </ul> |
|                            | 夕                             | イトルへ戻                     | 5             |            |   |                                                                     |
| <プッシ:<br>別の医療権             | ュ通知に関す<br>機関に切り替              | る注意事項:<br>えた場合、こ          | ≻<br>プッシュ通知(  | D設定に<br>完了 |   | Web予約サイ I<br>いします                                                   |
|                            |                               |                           |               |            |   |                                                                     |
| \$123                      | あ                             | か                         | đ             | $\otimes$  | ( |                                                                     |
| ABC                        | た                             | な                         | は             | 空白         |   | ご利                                                                  |
| あいう                        | ŧ                             | Þ                         | 6             | 74-5-      |   | こちら                                                                 |
| •                          | <u>^</u>                      | わ                         | 、。?!          | 成行         |   |                                                                     |

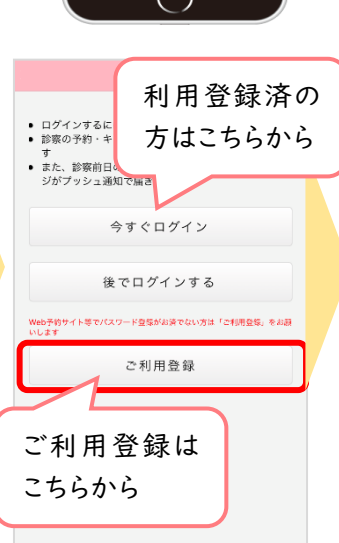

■ 注意事項

・アットリンクアプリは、スマートフォン向けの無料サービスです。 機種、OS、ブラウザ
 によってはご利用できない場合がありますので、ご了承ください。

(Android 5 以上 / iOS 8 以上 各端末の標準ブラウザ)

- ・携帯端末から本サービスを利用する場合、インターネット接続が必要となります。 定額プラン等に加入されていない場合、通信料が高額となりますのでご注意ください。
- ・アプリ内に、当社または第三者の広告が表示されます。
- ・アプリのロゴや機能等については、予告なく変更される場合がございます。

※1 医療機関選択画面では、通院されているクリニック/病院名を入力してください。

- ※2 <u>iPhone 端末の方</u>は、プッシュ通知機能を必ず許可してください。
- ※3 今後メール配信が不要な方は、クリニックからのメール下部にある配信解除リンク からお手続きください。アプリのプッシュ通知のみ届きます。
- ※4 アプリからご利用登録する際は、通院されている医療機関の診察券番号・患者様の 生年月日・メールアドレス・任意のパスワード設定が必要となります。

Copyright (C) Offshore, Inc. All rights reserved.

| ご利用登録とあわせてログイン設定が行われます                                         |   |
|----------------------------------------------------------------|---|
| 診療券番号<br>※半角数字で入力してください<br>※気診療券委員では2利用いただけません                 | ١ |
|                                                                |   |
| 生年月日<br>※1988年4月4日生まれの場合は「19880404」と入力してください<br>※半角数字で入力してください |   |
|                                                                |   |
| パスワード<br>※4桁の半角英数字で入力してください                                    |   |
|                                                                |   |
| パスワード(確認用)<br>※4桁の半角英数字で入力してください                               |   |
|                                                                |   |
| メールアドレス                                                        | 1 |
|                                                                |   |
|                                                                |   |
| □ メール通知しない<br>利用規約<br>を必ずお読みください。                              |   |
| 設定する                                                           |   |

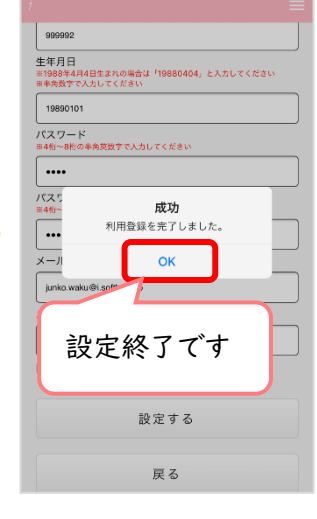

<アプリの使い方> ①アットリンクアプリを起動する。

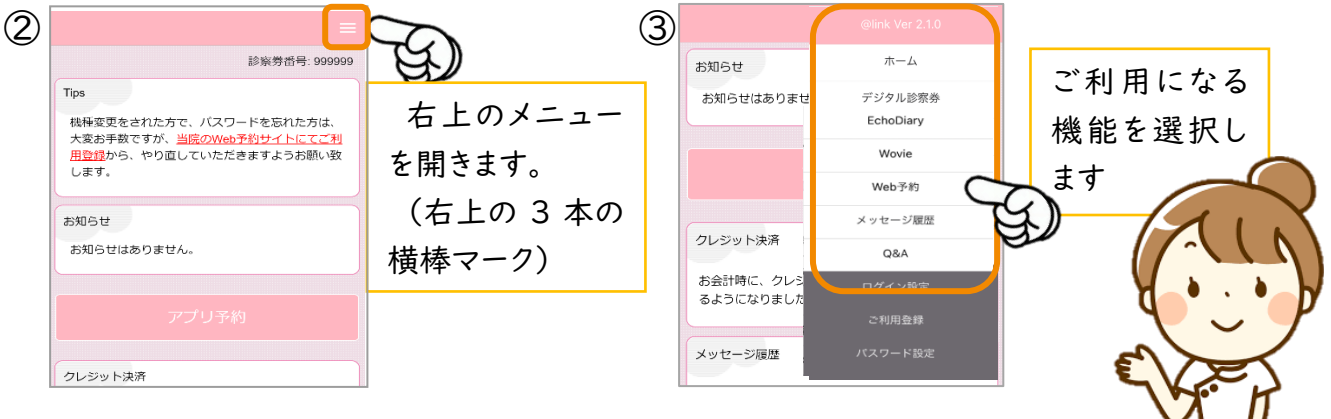

## <デジタル問診票について>

待ち時間削減、院内の混雑緩和のため、ご自宅で問診表をご入力いただけます。 初めてご来院いただく患者様、前回来院時より期間が空いている患者様は、事前入力のご協力をお願 いいたします。(前回の続きの方は、ご入力の必要はありません。)

## <デジタル診察券の使い方>

①来院されましたらアプリを起動し右上のメニューを開きます。(3本の横棒マーク)

- ②メニュー内の[デジタル診察券]を選びます。
- ③表示された QR コードを下に向けてリーダーにかざします。
- ④受付後、窓口までお声がけください。

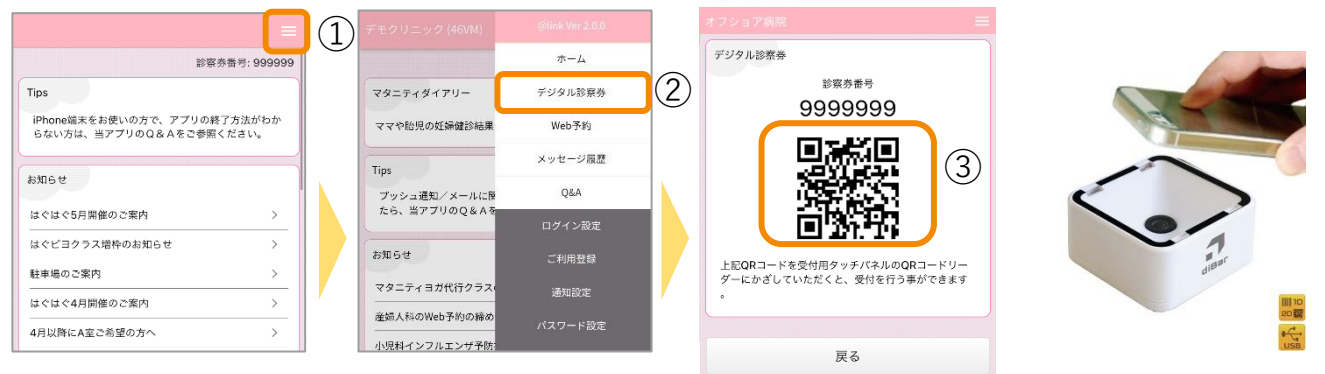

## <アプリ呼び出し>

お呼び出しの際には、待合室のモニター上に診察券番号をチャイム音と共に表示します。 また、スマートフォンにも通知バナー、通知バッチも同時に配信されます。 お越しいただくエリアやお部屋が表示されますので該当の場所までお越しください。

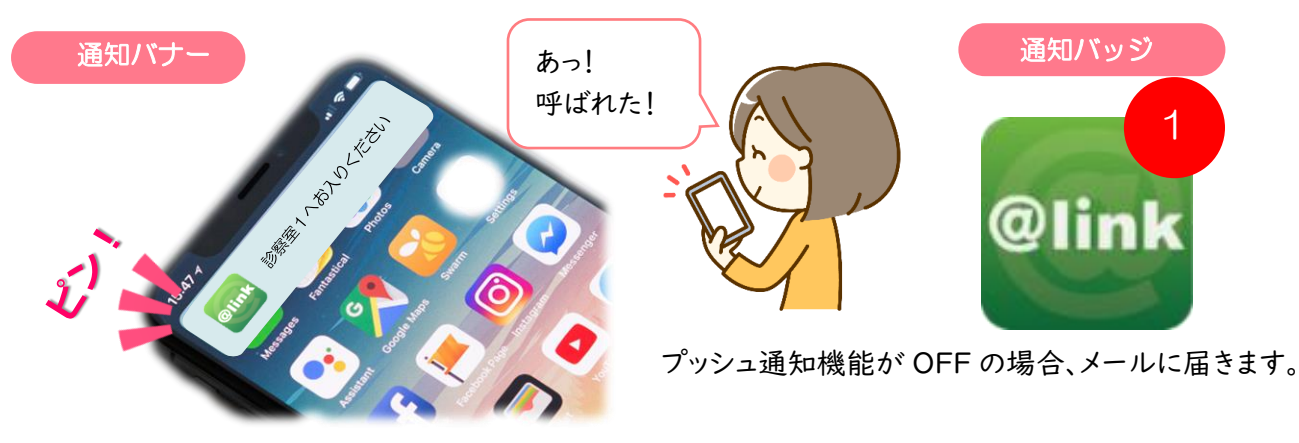

\*予約システムについてご質問などございましたら、お気軽に受付までお問い合わせください